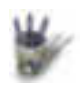

# Introduction

I ntroduction

Articles

Voici plus d'un an et demi que Corel mettait à disposition des utilisateurs de Linux sa

Partie 3 suite graphique Corel Draw9. Commercial, cet ensemble d'outils graphiques

Partie 4 professionnels présentait la particularité d'offrir gracieusement son module de retouche

Partie 5 d'images en mode point: PhotoPaint9. On en était, pour les utilisateurs de Mandrake, à
 Partie 6 la version 7.0 de leur distribution.

Partie 7 L'installation de PhotoPaint9, qui se déroulait alors sans difficultés aucune, devint

Partie 8 apparemment impossible sur les versions ultérieures des Mandrake, ce qui n'est pas

Partie 9 sans causer quelques regrets aux amateurs, tant les outils du niveau technique de

Conclusion PhotoPaint font défaut sous Linux. Soit dit sans vouloir offenser les Gimpeurs... dont je

Retour Index suis.

De plus, la tourmente financière qui a frappé Corel a vu arriver Microsoft en sauveur masqué avec, pour conséquences immédiates l'abandon de Linux par le racheté de frais. Un inconnu, Xandros, a cependant repris une partie du flambeau tombé, à savoir CorelOS, en négligeant PhotoPaint. Le triste site de Xandros n'en fait même pas mention. Et l'oubli pouvait maintenant s'appesantir sur le soft...

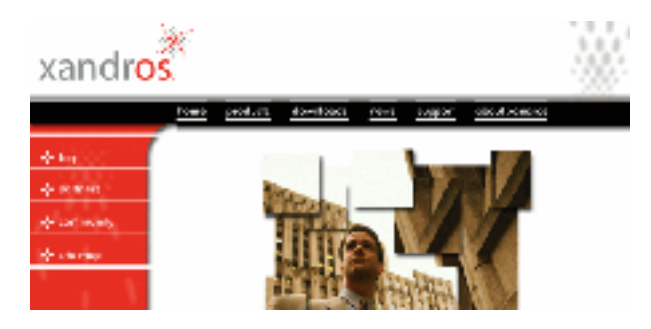

Mais voilà: un linuxien est têtu et son OS n'est pas vérouillé au point qu'il ne puisse y plonger aux tréfonds des entrailles à la recherche de ce qui bloque. Et de trouver.

Car, c'est heureux, il y a une solution, du moins pour les derniers opus de Mandrake.

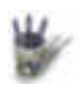

Articles

ſ

# Introduction 1 L'installation

<sup>¢</sup> Partie 1

Partie 2 Partie 3 Il convient en premier lieu de s'armer d'un CD contenant l'archive du programme à installer et d'un état d'esprit déstressé

Partie 4 installer et d'un état d'esprit déstressé.

Partie 5 Tout d'abord, se connetcter en root. Cela peut paraître une hérésie, mais bien que

Partie 6 l'installation ait été prévue pour se dérouler à partir d'un terminal en mode SU, des

Partie 7 dysfonctionnements surviennent: il n' y a donc pas d'autre solution. Se placer ensuite

Partie 8dans le répertoire CorelPhotoPaint (qui peut porter un autre nom) du CD et entrer

Partie 9 ./install. Normalement, la procédure se déroulera sans anicroche. Un répertoire

<sup>4</sup> <u>Conclusion</u> /usr/lib/corel ainsi qu'un lien symbolique /usr/bin/photopaint qui pointe sur le lanceur

• Retour Index idoine du programme seront créés.

Se déconnecter de root, et se connecter en tant qu'utilisateur, pour vérifier l'état de l'installation effectuée. En effet, pour des raisons de sécurité, PhotoPaint ne se lance pas en root.

Ouvrir un terminal et à l'invite, entrer: photopaint, ou, alt+F2 dans KDE. Et....

Cela ne doit pas fonctionner.

L'avantage d'avoir lancé l'application dans un terminal permet de connaître la nature du problème, ce que n'aurait pas permis l'emploi de Alt+F2. On découvre donc que le serveur de polices spécifique de Corel, FontTastic, n'est pas installé.

Il s'agit donc maintenant de finir à la MAIN ce que l'installateur n'a pu réaliser.Pour cela, il faut récupérer l'archive de FontTastic sur le CD:

./dists/redhat/i386/fonttastic-glibc-2.1-2000.06.22.14.00-1.i386.rpm

ATTENTION à ne pas confondre avec l'archive pour glibc-2.0.

Cette archive est à copier dans un répertoire temporaire, /tmp par exemple. Si l'on essaye de l'installer avec Software Installer, à partir de Krusader qui est si pratique, on se heurte à un echec pour cause de conflit avec des versions différentes de initscript. Mais il ne sera pas dit qu'un linuxien sera moins rusé que son système! Sans ambage, ledit linuxien va décompresser l'archive dans le répertoire temporaire.

Une arborescence fonttastic... est alors créée dans /tmp, contenant les sous-réperoires: ./etc,

./usr et ../var.

Chaque répertoire contient des sous-répertoires et/ou des fichiers qui, lors d'une installation correcte, se seraient placés dans l'arborescence du système dont celle créée dans /tmp est une image. On comprend que puisqu'ils n'y sont pas, il va falloir les y copier (ou déplacer).

Pour ce faire, ouvrir un terminal et passer en mode SU.

Copier les trois fichiers: cachegen, fontfs et ftfi de ../usr/X11R6/bin dans /usr/X11R6/bin du système.

Opérer de façon analogue avec le contenu de ../usr/X11R6/share si l'on veut la

documentation relative à ce serveur de polices. Ceci est simple. La suite demande d'avancer un peu plus à tâtons.

En effet, le problème d'installation viendrait du contenu de ../etc. On y trouve ceci: ./etc/init.d/fonttastic (592 octets) ./etc/rc.d/init.d/fonttastic (2309 octets)

Or sur la Mandrake 8, distribution sur laquelle on est en train d'installer PhotoPaint, /etc/init.d est un lien symbolique pointant sur /etc/rc.d/init.d

On comprend que l'on ne pourra pas installer deux fichiers fonttastic différents (celui de 592 octets et celui de 2309 octets) au même endroit: il y en a un de trop! Après essais, il apparaît qu'il convient de copier ../etc/rc.d/init.d/fonttastic (2309 octets) du répertoire temporaire dans /etc/rc.d/init.d du système. Ce fichier étant un script exécutable, rendre actif le serveur de police en lançant la

commande (en SU):

/etc/rc.d/int.d/fonttastic start.

Le serveur de polices est dès lors immédiatement actif.

Repasser en mode utilisateur. Si l'on est sous KDE, faire alt+F2, et entrer dans le champ du lanceur: photopaint.

Et roulez, jeunesse! Ca marche. A vous les superbes effets 3D, les creatives, weather... la gestion CMJN, les exports PSD et autres qui n'existent pas dans Gimp, hélas!

En a-t'on fini pour autant? Non, puisque lors d'un nouveau lancement de Linux, l'appel de PhotoPaint provoquera le démarrage de FontTastic et de l'initialisation des polices, ce qui est assez long. Aussi, est-il préférable d'automatiser l'exécution de ce serveur. Pour cela il suffit de céer dans /etc/rc2.d, /etc/rc3.d, rc4.d et rc5.d un lien symbolique S100ftastic (par exemple) pointant sur /etc/rc.d/init.d/fonttastic.

Et c'est fini. Heureusement.

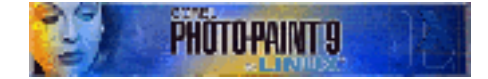

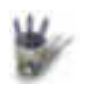

Articles

# 2 Premier contact: l'ouverture

Partie 1 Au démarrage, un écran d'accueil s'ouvre, avec une barre de progression indiquant Partie 2 l'état de chargement du programme en mémoire. Des noms s'inscrivent également, Partie 3 avec de curieuses extensions dans le monde Linux: dll. Pas de doute, il s'agit d'un Partie 4 programme Windows qui s'éxécute grâce à une version spécifique de Wine, mise en Partie 5 <sup>¢</sup> Partie 6 place, configurée, livrée prête à l'emploi lors de l'installation décrite plus avant. <sup>¢</sup> Partie 7 Mais qu'on se rassure: si, au premier lancement, une initialisation des polices, générant ¢ Partie 8 les fichiers ~/.graphics9/cachedafm et cachedmetric est assez longue, ceci n'a plus lieu <sup>¢</sup> Partie 9 par la suite. Il faudra alors 7 secondes (sur ma machine) pour que PhotoPaint soit Conclusion entièrement chargé. Il en faut 5 à Gimp, pourtant en code natif, à chaque lancement car Retour Index celui-ci écrit chaque fois ~/.gimp-1.2/menurc, parasiterc, unitrc et pluginrc.

> Notons que l'écran d'accueil avec barre de progression ne s'est plus affiché à la suite de je ne sais quelle malencontreuse manipulation de ma part. PhotoPaint n'en continue pas moins de fonctionner normalement, sauf à l'arrêt où il signale une superbe erreur dans le plus pur style Windows. Cela tient à ce qu'à l'arrêt, Wine cherche à fermer tout ce qu'il a ouvert, même ce qu'il n'a pas résussi à ouvrir. Pour éviter l'apparition de ce message irritant, il y a deux solutions: soit trouver pourquoi progress–gui ne se lance plus au démarrage, soit interdire tout simplment son lancement. C'est la solution que j'ai choisie, et, il est bon de le répéter, cela n'affecte en rien le fonctionnement de Photopaint . Pour ce faire, ouvrir avec son éditeur préféré (en mode SU) le script: /usr/lib/corel/graphics9/bin/gfxlauncher, et commenter la ligne en cause comme ci après:

# Used for displaying messages
KMESSAGE=/usr/lib/corel/Graphics9/bin/kmessage
# Used for displaying the progress dialog
#PROGRESS\_GUI=/usr/lib/corel/wine-graphics9/bin/progress-gui <======</pre>

Le lancement de *progress-gui* ne se fera donc plus, et le script d'arrêt, *closeGraphics9*, ne rencontrera plus de difficultés.

Le progress-gui ayant disparu, dès que PhotoPaint est prêt à être utilisé, une fenêtre de bienvenue propose plusieurs activités. Si l'on ne désire plus commencer ainsi, il faut paramétrer le lancement dans >Tools>Options>Worksapce>General> On Startup. Les options disponibles sont: Welcome screen, New File, Open File, Run Script, Nothing.

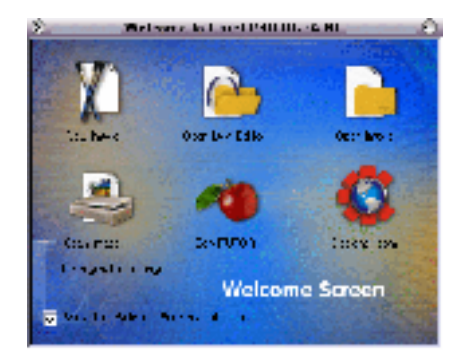

Par défaut, si aucune configuration de l'espace, le *Workspace*, n'a été effectuée, le *Welcome Screen* s'affiche. Nous reparlerons des possibilités présentées dans cet écran d'accueil.

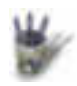

# 3 L'interface

Articles

- Partie 1 Partie 2
- Partie 2 • Partie 3
- Partie 3
- Partie 5
- <sup>o</sup> Partie 6
- Partie 6
- Partie 7
- Partie 8
- Partie 9
- Conclusion
- Retour Index

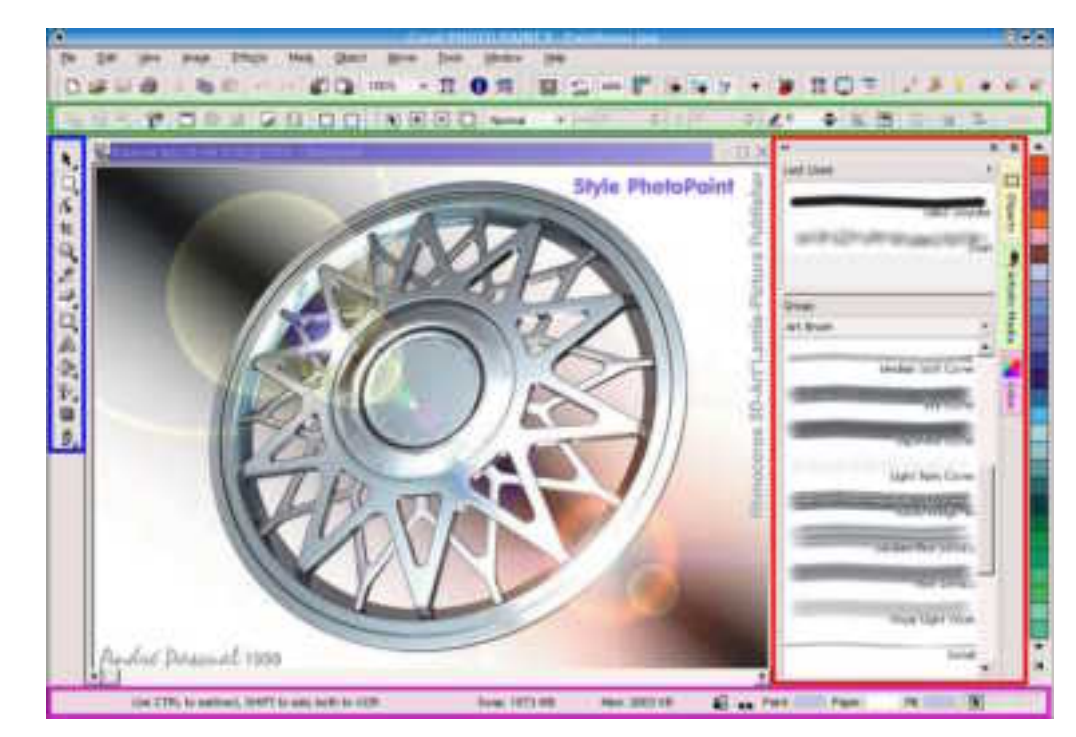

L'interface regroupe toutes les commandes et toutes les informations autour de l'espace de travail occupé par l'image en cours d'édition. A gauche, la boîte à outils; au sommet, la barre d'outils contextuels; à droite, "l'établi" bien ordonné, comme dans Moonlight, avec des onglets verticaux permettant de faire passer au premier plan la palette voulue; enfin, en bas, la ligne d'état.

Un long et houleux débat a eu lieu sur le forum de Linuxgraphic à propos de la convivialité de ce type d'interface comparé à celui de Gimp. Il semblerait que la subjectivité ait été de rigueur, ce qui est normal: le meilleur outil est celui que l'on tient bien en main. Pour ma part, je préfère infiniment l'interface de PhotoPaint à la joyeuse anarchie de Gimp, où les fenêtres n'en finissent pas de s'escalader pour se recouvrir à qui mieux mieux. La bohême, c'est beau dans une chanson d'Aznavour; c'est moins pratique dans l'espace de travail limité d'un écran d'ordinateur.

Quoi qu'il en soit, PhotoPaint n'est pas rigide. L'interface est modulable et chacun peut la définir à son goût, puis la sauvegarder afin de la retrouver à l'ouverture des prochaines sessions. Il y a même par défaut une interface style PhotoShop pour celui qui a acquis des automatismes tels qu'il ne puisse s'en passer. A lui alors les palettes flottantes si peu agréables (provocation!).

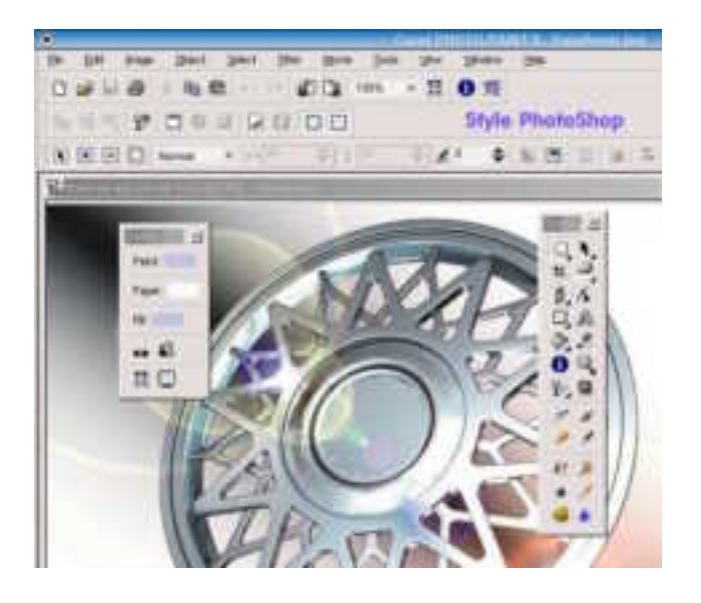

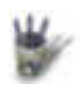

# 4 Editer une image

I ntroduction

Articles

- <sup>•</sup> Partie 1 Si l'on choisit *New Image* en session de travail, une boîte de dialogue permet de choisir
- Partie 2<br/>Partie 3Derive of the session de travail, due bone de dialogue permet de<br/>les caractéristiques de l'image que l'on va créer. Certaines options sont des plus
- Partie 4 classiques:
- Partie 5 Size: dimensions prédéfinies ou au choix de l'utilisateur (custom)
- <sup>4</sup> Partie 6 Résolution: prédéfinies, mais atteignant 600 dpi pour une qualité professionnelle
- Partie 7 destinée à l'impression.
- <sup>4</sup> <u>Partie 8</u> Unités: beaucoup plus original, puisqu'il est possible de définir l'image en didots ou
- Partie 9 picas par exemple qui sont des unités utilisées par les imprimeurs et les metteurs en
- Conclusion page.
- Retour Index Color mode: c'est ici que PhotoPaint se distingue puisqu'il propose, outre les modes classiques de niveaux de gris, de palette indexée et de RVB, le mode LAB et surtout le mode professionnel 32 bit CMJN, qui fait tant défaut à Gimp pour qu'il pénètre les studios de création et les imprimeries.

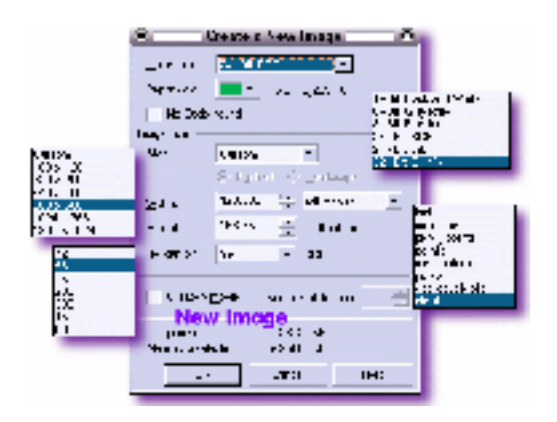

Et pour finir sur le sujet, on remarquera également la présence de l'option *Create a movie* et *Number of frame*, pour l'élaboration de gif animés, ainsi que des informations concernant l'espace mémoire requis par l'image à créer selon les paramètres que l'on vient de déterminer.

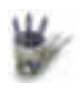

•

# Introduction 5 Ouvrir une Image

Partie 1

Articles

- Partie 2
   Partie 3
   Si l'on choisit Open Image, une boîte de dialogue s'ouvre présentant une fenêtre de
- sélection de fichier, une très commode possibilité d'aperçu et un sélecteur de type de
- $\oint \frac{Partie 5}{Partie 6}$  fichiers. On en compte une cinquantaine, en mode point, ce qui n'a rien d'original, et en mode vectoriel, ce qui est plus rare.
- <sup>+</sup> <u>Partie 7</u> Ainsi peut–on lire des WMF, CGM, DRW, CDR, GEM, EPS, WPG, AI ainsi que DWG et
- Partie 8 DXF qui sont des formats DAO issus d'Autocad. Intéressant, non? Bien sûr, lors de leur
- <sup>¢</sup> <u>Partie 9</u> prise en charge, <u>PhotoPaint</u> traitera ces formats comme des images en mode point.
- <sup>4</sup> <u>Conclusion</u> Les formats natifs des autres applications sont également lus: PSD de PhotoShop et
- Retour Index XCF de Gimp; il ne manque que PSP de PaintShopPro. Le format natif de PhotoPaint, CPT, est quant à lui, superbement ignoré des autres applications, ce qui est une criante injustice.

Autre curiosité, les formats spécifiques de Mac que je méconnais trop pour les évoquer.

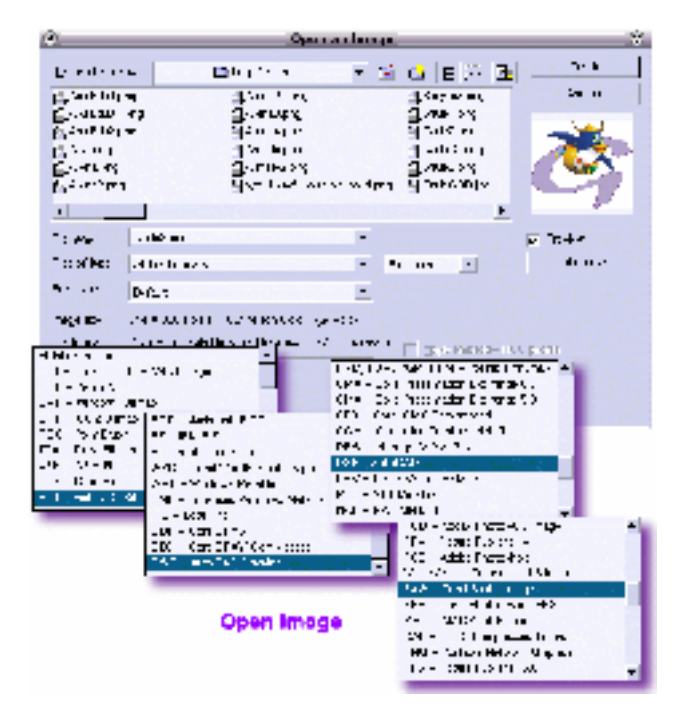

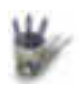

# 6 Acquérir une image

I ntroduction

Articles

<sup>•</sup> Partie 1 L'acquisition par scanner est prévue; celle-ci passe par Sane, ce qui ne va pas sans

<u>Partie 2</u>
 <u>Partie 3</u>
 <u>Partie 3</u>
 <u>Partie 3</u>

Partie 4 personnellement d'un viel Umax Astra 2000P sur port parallèle, celui refuse de

Partie 5 fonctionner, par je ne sais quelle aberration de programmation liée à des angoisses

Partie 6 sécuritaires, en mode utilisateur, alors qu'il fait ce qu'on attend de lui en root. Un
 Partie 7 comble!

- <sup>4</sup> Partie 8 A l'inverse, PhotoPaint, et pour les mêmes raisons de sécurité, ne fonctionne qu'en
- <sup>¢</sup> Partie 9 utilisateur, ce qui est normal.
- <sup>4</sup> Conclusion Evidemment, on peut toujours modifier le gfxlauncher dont il a été question
- <u>Retour Index</u> précédemment, afin que le *whoami* ne soit pas invoqué, et que <u>PhotoPaint</u> tourne ainsi en root.

Pour les téméraires, voici la section concernée de gfxlauncher:

# warn if user is running as root
if [ "`whoami`" = "root" ]
there

then

\$KMESSAGE -escape -title "Warning: \$name" -buttons '&Yes,,&No' "It is not recommended to run this program as user root.\nDo you wish to continue?" 2>/dev/null

if [ "\$?" –eq "102" ]; then exit 1; fi fi

Mais ne dites pas que c'est moi qui vous ai poussé à la catastrophe. Je nierai tout, même sous la torture. Parce que j'ai essayé: le serveur X, la souris et le clavier se sont gelés. Heureusement qu'il restait le poussoir de Reset en façade de la machine pour se tirer de ce mauvais pas.

Plus sérieusement, une simple recherche dans Google sur "Linux scanner Photopaint" vous dirigera vers les sites de HP, EPSON et bien d'autres en toutes langues, y compris des plus inidentifiables. On devrait pouvoir trouver son bonheur sur ces sites, mais je doute que les pilotes proposés soient gratuits.

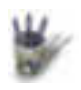

Articles

# 7 CorelTUTOR

# <sup>4</sup> <u>I ntroduction</u> <sup>4</sup> Partie 1

 Partie 1 Partie 2
 Partie 2
 Partie 3
 Partie 3
 Partie 4
 Partie 4
 Partie 5
 Partie 5
 Concises, comportant des hyperliens qui ouvrent des images commentées ou des
 Partie 6
 Partie 7
 Partie 8

- <sup>¢</sup> Partie 9
- ¢ <u>Conclusion</u>
- Retour Index

| to an extension with the state of the state of the state | A.A. P                                                           |  |  |  |  |  |
|----------------------------------------------------------------------------------------------------|------------------------------------------------------------------|--|--|--|--|--|
|                                                                                                    |                                                                  |  |  |  |  |  |
| 👻 🧭 🥞 🏄 🦽 🛋                                                                                                    | 🚳 🤞 🕲 🕲 🖓                                                        |  |  |  |  |  |
| ) 🚓 🕼 Dignada 🎄 Salaasaa a 🖓 Salaasaa kiina matkawa daba SiYuda sa Yada gada Liishka 🖉 🚱 🛛 akee oo na sa                                                                                                    |                                                                  |  |  |  |  |  |
| Anthe A Rabi & Page & Main says & Brades & Para .                                                                                                    |                                                                  |  |  |  |  |  |
| and the second state of the second second second second states                                                                                                    | 🖻  Regulas dominati 🖉 🖓 🖄 👘                                      |  |  |  |  |  |
|                                                                                                    | Lets you magnify areas of an image. Clock to soom in to the      |  |  |  |  |  |
| You can your out to improve you view                                                                                                    | next prese, level, right click to<br>zoom out to the next preset |  |  |  |  |  |
| Open the Zhom Thols flyout, and click the Zohm tool, <u>Click here</u> to see how to access the Zoom Tools flyout     In the image Window, right-click type to score out.                                                                                                    |                                                                  |  |  |  |  |  |
| Co to next page                                                                                                    | How and a second                                                 |  |  |  |  |  |
| Didacticlei HTML                                                                                                    |                                                                  |  |  |  |  |  |

Six didacticiels, permettant de mettre en oeuvre un large panel de fonctionnalités du logiciel, sont à disposition. Le dernier est axé sur l'élaboration d'un thème en accord avec un fond d'écran pour son bureau KDE. A l'issue de ces cours, nul doute qu'on sache vaillamment utiliser PhotoPaint, même si, dans le domaine de la création numérique on se trouve toujours en position d'apprentissage... vérité que l'on se doit de ne jamais oublier.

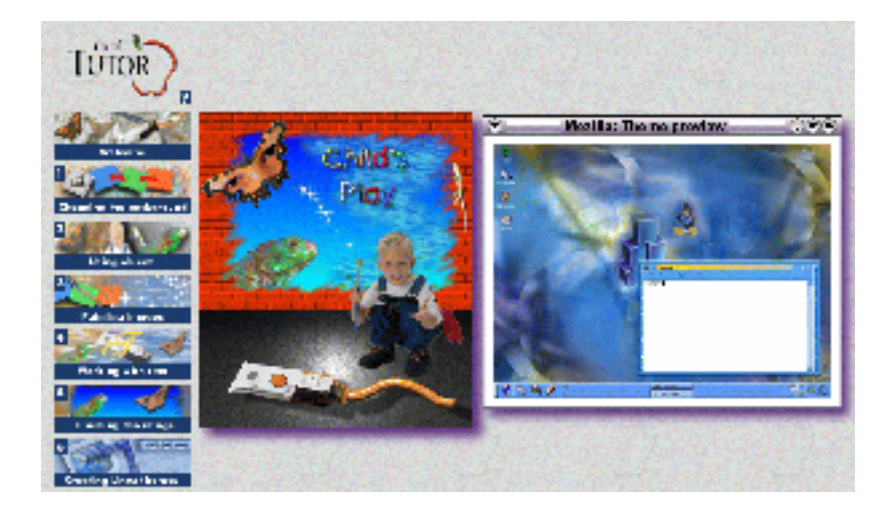

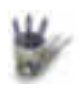

# 8 Designer.com

♦ <u>I ntroduction</u>

Articles

Partie 1 PhotoPaint a été conçu dans une optique Web quant à son utilisation. Ainsi, >Files>

Partie 2 Partie 3 Corel online ou >Help>Corel on the web proposent différents liens vers des sites

Partie 4 directement impliqués dans ce logiciel. Hélas, beaucoup ont disparu en même temps

- <sup>4</sup> Partie 5 que Linux du catalogue Corel. Cependant, certains sont toujours accessibles, comme
- Partie 6
   Designer.com
- Partie 7 Ce site est une mine pour tout infographiste. On y trouve des *Freebies*, notamment des
- Partie 8 images en mode point, des cliparts vectoriels, des brosses, des informations concernant
- Partie 9
  l'impression, des didacticiels... en libre téléchargement. Hélas, bien des données
- <sup>4</sup> <u>Conclusion</u> spécifiques à PhotoPaint 9 Linux ont disparu, ainsi qu'il a déjà été dit. De plus, ce qui
- <u>Retour Index</u> est présent est encore une fois en anglo-saxon pur jus, ce qui peut être rhédibitoire. L'onglet *Linux Xandros*, et l'onglet *OfficeCommunity* est consacré à renvoie sur WordPerfect. Quelques cliparts (en wpg) et autres images jpg peuvent y être téléchargés.

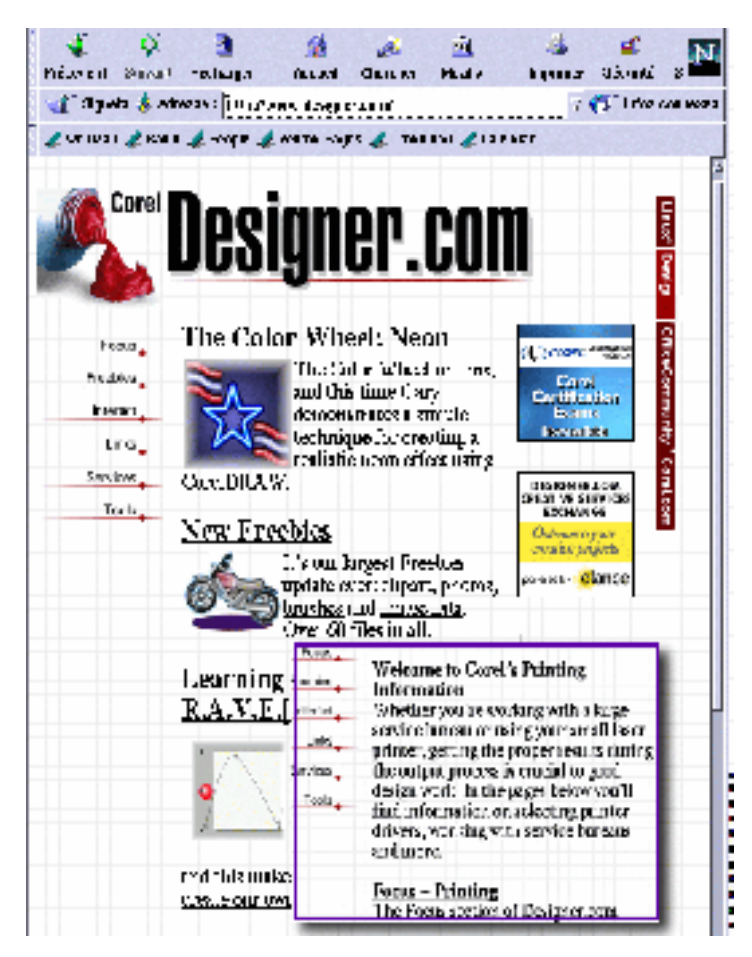

Mais que l'on se rassure une fois de plus: il existe en France au moins un site de référence dédié aux outils de Corel, Corel–aide.com, de toute beauté et assez bien fourni. Il héberge deux sections PhotoPaint, pour les versions 8 et 9, et même s'il n'est pas question de Linux, cela n'a pas d'importance. Les versions Windows et Linux sont identiques. Tout n'y est pas gratuit, rien n'y est en GPL, mais faute de grives on se satisfait de merles que l'on voudra considérer comme bien dodus.

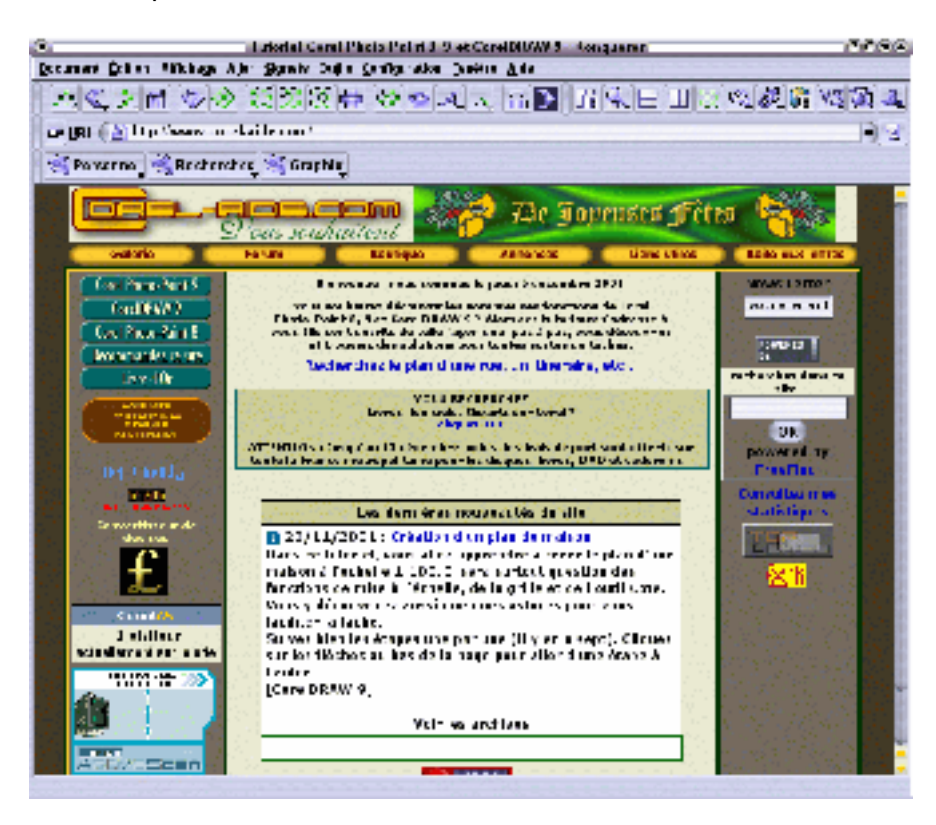

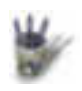

# 9 Et à l'intérieur du logiciel?

9.1 De toutes les couleurs

♦ <u>I ntroduction</u>

Articles

Partie 1 On trouve tout ce dont on a besoin. Les fonctions habituelles, bien sûr, qu'il serait trop Partie 2 fastidieux d'énumérer, mais aussi bien des pépites uniques sous Linux. Partie 3

Par exemple, il a été dit que ce programme avait une envergure professionnelle: en voici la preuve.

- Partie 5
- <sup>¢</sup> Partie 6

Partie 4

- ¢ Partie 7
- <sup>¢</sup> Partie 8

<sup>¢</sup> Partie 9 Lorsqu'une image se destine à un tirage papier, il faut garder à l'esprit que les couleurs

Conclusion

que l'on aura amoureusement choisies sur son écran ne pourront pas être reproduites Retour Index avec fidélité. Cela tient aux différents modes de synthèse des couleurs, et sans entrer

dans les détails, rappelons que le mode numérique RVB couvre une palette plus large que le mode CMJN des imprimeurs. On peut donc très bien avoir opté pour une teinte qui ne sera pas restituée correctement sur papier.

Le palliatif le plus évident consiste à ne pas utiliser ces couleurs trop chatoyantes, à condition, bien sûr de les connaître afin de les éviter sûrement. PhotoPaint dispose de deux outils qui guideront le graphiste: les nuanciers et le Gamut Alarm.

Les nuanciers Pantone, Folcotone, Toyo, Trumach, CorelDraw... sont des teintes prédéfinies par des professionnels, que les imprimeurs peuvent obtenir avec certitude.

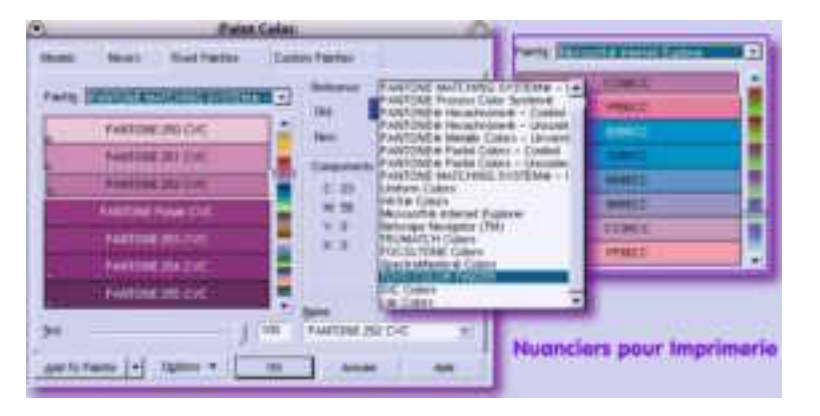

PhotoPaint propose une vingtaine de nuanciers différents; certains, comme Netscape ou Internet Explorer ne sont évidemment pas destinés à l'impression. Ils assurent simplement que ces couleurs là ne rencontreront aucun problèmes avec les navigateurs en question.

Le Gamut Alarm consiste à recouvrir d'une couleur criarde (à déterminer par l'utilisateur) sur la palette toutes les nuances qui ne seront pas fidèlement reproduites. Il est parfoit étonnant de soumettre une image RVB à cette épreuve: on peut arriver à 100% de teinte non imprimable.

Dans le montage ci-après, le petit curseur jaune sur l'échelle verticale indique la teinte que l'on s'apprête à utiliser, le Gamut Alarm étant désactivé. En l'activant, on se rend

compte qu'une grande partie de l'échelle se recouvre de vert: toutes les teintes masquées par ce vert sont non imprimables. Donc, il ne faut pas les choisir. CQFD.

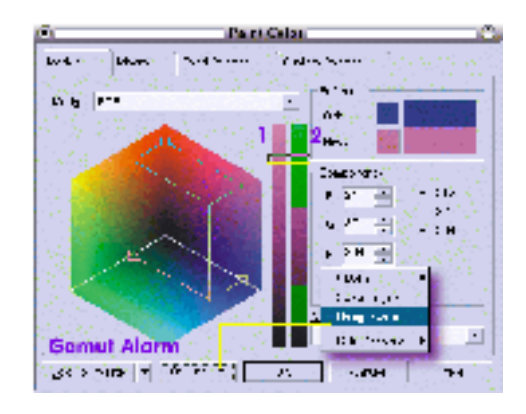

#### 9.2 Harmoniser les couleurs

Sur certains tableux impressionnistes, on remarques des lumières dorées générant des ombres mauves. L'effet produit est excellent parce que ces couleurs sont complémentaires, c'est à dire que sur la roue colorimétrique elles sont disposées à 180°. Cependant, deux couleurs primaires ne suffisent pas toujours pour composer une image. On pourrait avoir besoin de 3,4 ou 5 couleurs pour composer un logo par exemple, et il conviendraient qu'elles fussent harmonieusement mêlées. PhotoPaint propose justement 6 *Mixers* dans la boîte *Paint Color,* dont 4 sont assemblés ci–après. Nous n'avons plus dès lors aucune excuse à utiliser des couleurs qui jurent entre elles.

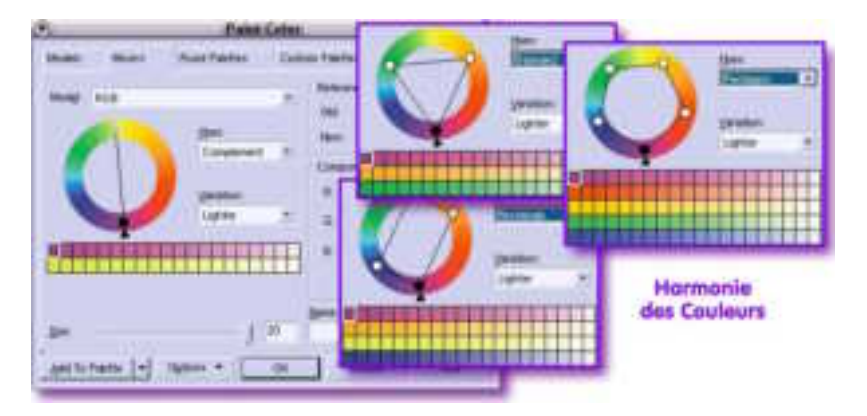

#### 9.3 Dégradés et Motifs

Aussi harmonieux que soit un assemblage de couleurs, il ne premet que l'application d'aplats. En conséquence, simuler le volume ou le grain d'une surface est très difficile; il faut pour ce faire pouvoir dégrader les couleurs d'une teinte à une autre, ou remplir une surface de motifs.

PhotoPaint sait faire cela, et il excelle dans le remplissage par des textures procédurales (calculées), les dégradés paramétrables, et le remplissage avec des motifs bitmap.

Sans les avoir comptés, on peut dire que plusieurs centaines de motifs sont à disposition, ce qui donne à penser qu'on ne viendra jamais à bout d'un programme aussi riche.

| Terber krass<br>Tyler                               | 1.00      | And a              | n an an an an an an an an an an an an an | Dégradés de Co                             | suleurs |
|-----------------------------------------------------|-----------|--------------------|------------------------------------------|--------------------------------------------|---------|
|                                                     | -<br>-    |                    | See tells                                | Les en en en en en en en en en en en en en |         |
| the block and<br>here a<br>latter to<br>hyperson th |           | Antonio<br>Antonio | a tarana<br>Dar Ma<br>Na Dar<br>Marana   | . #                                        |         |
| Texture                                             | i Procédu | roles              | Plantes -                                | ·                                          | 24      |

Comme si cela ne suffisait pas, PhotoPaint autorise également le remplissage avec des motifs divers non jointifs, grâce à une fonctionnalité tout à fait comparable au *tube à images* de PaintShop Pro, appelée ici *Image Sprayer*. Il est facile, avec et outil, de composer des illustrations réussies, les images du *Sprayer* étant de grande qualité. A signaler que l'on trouve sur Internet des motifs librement téléchargeables (de même que des *Brushes* et des *Sprayers*).

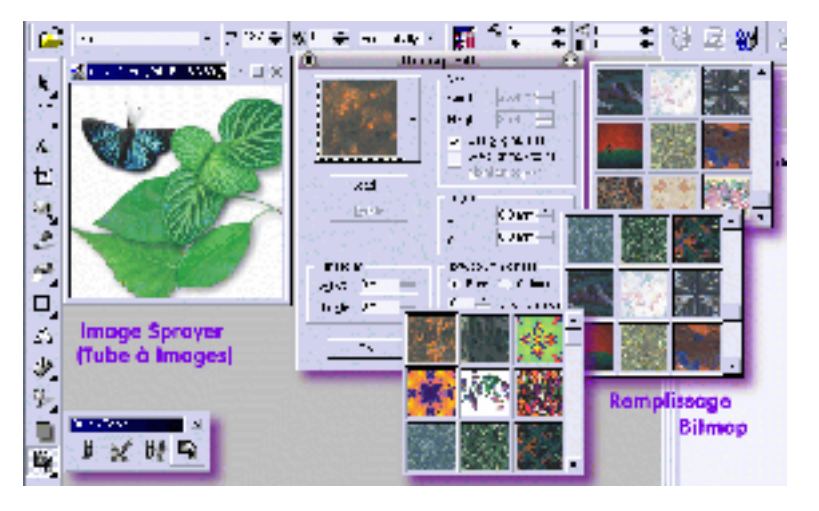

# 9.4 Status et Dockers

Autrement dit: Barre d'état et "Etabli".

La barre d'état, tout au bas de l'espace de travail contient plusieurs informations, notamment celles concernant les couleurs. *Paint* concerne la couleur du pinceau, *Paper* la couleur de fond par exemple lorsque l'on crée une nouvelle image, *Fill* la couleur ou le mode de remplissage d'une sélection. Un double clic sur chacun de ces symboles ouvre une boîte de dialogue appropriée permettant de paramétrer la couleur ou le type de remplissage.

Le petit symbole avec la flèche recourbée permet d'intervertir les couleurs *Paint/Paper*, et celui sans flèche de retrouver l'état initial.

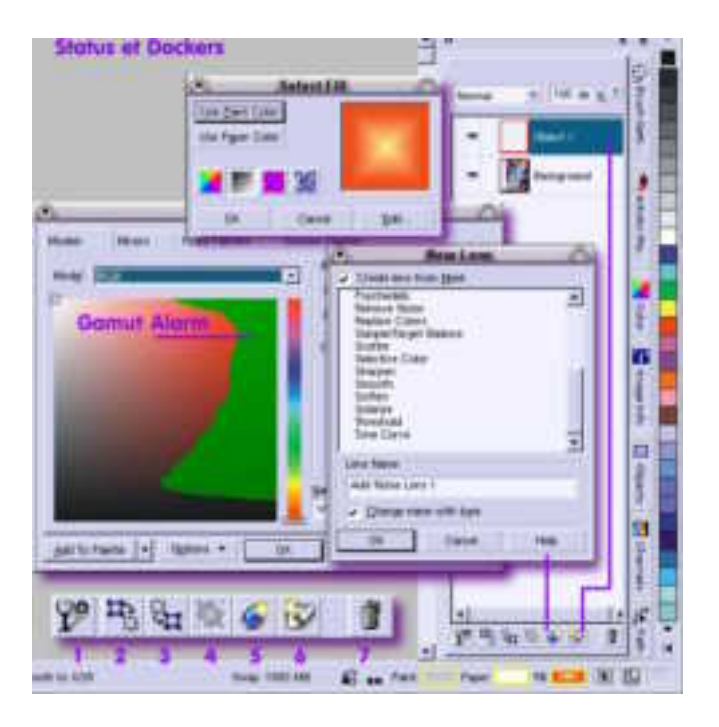

Le *Dockers*, est la zone verticale ou l'on entrepose les outils avec toutes leurs options, outils auxquels on accède en activant l'onglet voulu. C'est ici que se gèrent les calques qui portent le nom de *Objects*, sans doute parce qu'un calque peut se voir réduit aux dimensions et aux formes d'une simple sélection (Ulead PhotoImpact utilise également cette notion). Tous les calques–objets sont classiquement disposés dans cette fenêtre de "l'établi" dans l'ordre de leur création. Evidemment, ils peuvent être, individuellement ou en groupe, vus ou non, mélangés les uns avec les autres suivant 28 modes, recevoir une transparence de 0 à 100%, être déplacés dans la hierarchie par *drag and drop*, dupliqués, retaillés.... etc. A noter qu'un clic droit sur la vignette du calque donne accès à des fonctions, alors que le même clic sur le nom du calque donne accès à d'autres fonctions.

Toutefois, pour un habitué de Gimp, les manipulations des *Objects* PhotoPaint nécessiteront un certain apprentissage.

Les icônes au bas de la fenêtre ont pour but de:

- 1 Préserver la transparence de l'Object sélectionné
- 2 Créer un masque à partir de l'Object
- 3 Créer un Object à partir d'un masque

4 Combiner des Objects sélectionnés

5 Créer un calque de réglage (*Lens*) selon 23 effets différents. Ceci a pour but de créer un claque ne contenant que les paramètres d'un effet à appliquer à un calque pixel sans le modifier. L'oeil en vis à vis de ce calque, permet de voir ou non l'effet choisi, lequel n'est appliqué qu'au calque pixel à partir duquel on a crée le *Lens*. Ce concept est absent de Gimp, mais présent dans PhotoShop.

6 Créer un Object

7 Supprimer un Object

## 9.5 Les filtres et effets

Ils sont classés en 12 catégories, ouvrant plusieurs centaines de possibilités paramétrables.Là encore, j'ai renoncé à compter! Certains effets sont des plus classiques, d'autres sont originaux et fort impressionants, en particulier *Creative>Weather> Fog, Snow , Rain.* Ainsi, sur l'image suivante, comparer le rendu

brut de Moonlight et l'image après application d'un filtre *>Render>Lighting Effect et >Creative>Weather>Rain* 

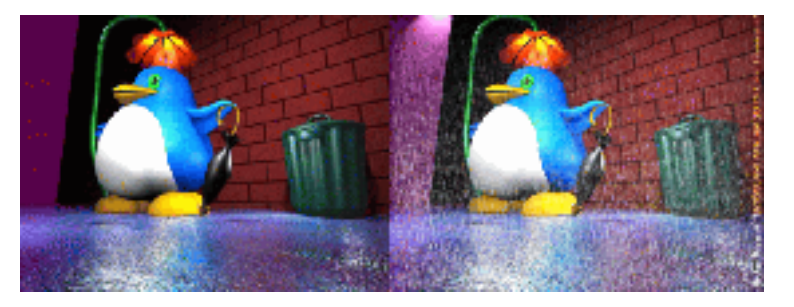

Et si l'on ne trouve pas son bonheur dans cette pléthore, on n'oubliera pas que PhotoPaint d'origine Windows sait utiliser les filtres compatibles PhotoShop, les fameux filtres .8bf. L'installation peut demander une certaine débrouillardise: en effet, beaucoup de ces filtres commerciaux écrivent dans la base de registre qui n'existe pas sous Linux, ce qui ne va pas sans problèmes. Certains ne fonctionnent pas. Pour ma part, j'ai installé avec succés: Xenofex1 (16 filtres), EyeCandy3 (21 filtres gratuits), Picture Man Collection (28 filtres gratuits), Redfield (2 filtres gratuits hors du commun) et SandWater (5 filtres gratuits).

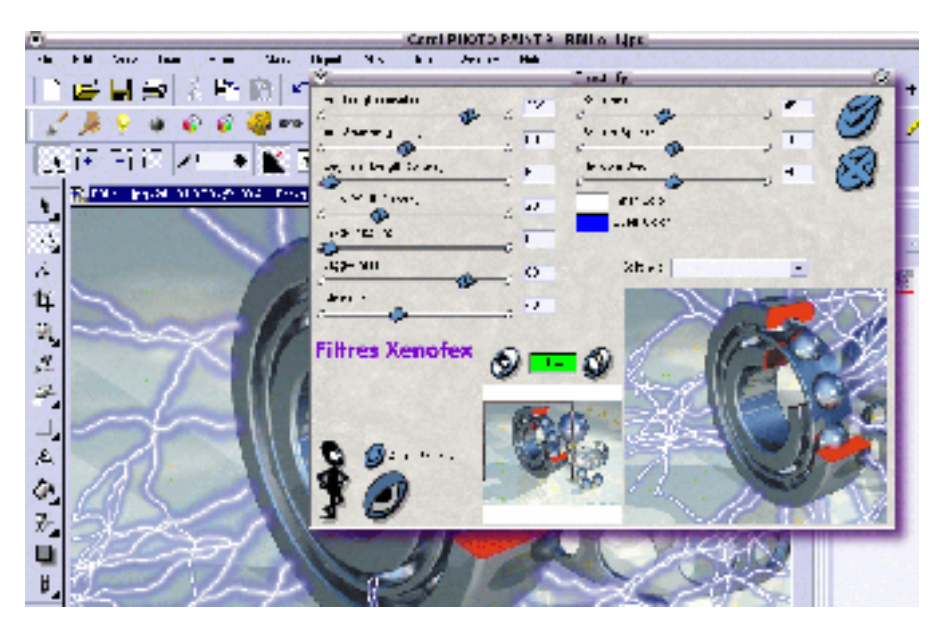

Ils sont installés arbitrairement dans ~/Plugcorel. Le répertoire /usr/lib/corel/Graphics9/Plugins est un lien symbolique pointant vers ~/Plugcorel et remplaçant le répertoire d'origine. Les .dll nécessaires au fonctionnement de ces filtres sont stockés manuellement dans /usr/lib/corel/Graphics9/other/system, qui est pour Wine le pseudo répertoire \windows\system. S'y trouve également Xenofex.ini, fichier binaire créé par xenofex windows et récupéré sur ce système. Les autres fichiers ini sont des liens symboliques pointant sur les fichiers textes ini créés dans ~/Plugcorel par les filtres lors de leur éxécution.

Mieux qu'un long discours, voir la capture du répertoire ~/Plugcorel

| considera 8.                             | han                                                                                                    | 1 adde        | lype callchar T    |
|------------------------------------------|----------------------------------------------------------------------------------------------------|---------------|--------------------|
| a Thomas 👘                               | (Re:Feld                                                                                                    | d D ko        | Dossier            |
| - ICK at                                 | (Rusba                                                                                                    | 4.0 ku        | Dessie             |
| 1. C. Routhalsoner                       | Thism ngl'ear                                                                                                    | 4Dba          | Dassier            |
| 1 17 Deserved                            | (SandWate*                                                                                                    | 1,0 10        | Doceler            |
| T ATT A CALL                             | - Twist presets                                                                                                    | 4.0 ko        | Dessier            |
| - ingener                                | - SAMINA STARA.                                                                                                    | 4,0 ku        | Dossie             |
| - Milamirgi an                           | ~ SolarCal prepate                                                                                                    | 1,0 1 0       | Deceler            |
| SolarCal prevary                         | -Silver presels                                                                                                    | a p ko        | Dostler            |
| Clara poerate                            | -Lawruck presets                                                                                                    | 4.0 ku        | Dessie             |
| Shi a zdinan kwanega                     | - Clera crasela                                                                                                    | 4,0 10        | Dassier            |
| i 🔁 l'Warig                              | (P Wantg                                                                                                    | 1,0 10        | Dateler            |
| <ul> <li>RodFiels</li> </ul>             | (kang                                                                                                    | 4.0 10        | Dessier            |
| - Rado and                               | Xantfasin                                                                                                    | 6,6 ku        | Document MS-Word   |
| - Swiffann                               | EveCandS INI                                                                                                    | 357 D ka      | Document MS-Nord   |
| in This and which                        | 31 artice finf                                                                                                    | 101,0 ko      | E chier executable |
|                                          | Birur 103(3)                                                                                                    | 60.0 ku       | Fohier executable  |
| a la la la la la la la la la la la la la | tendes.dbt                                                                                                    | 10.6014       | h chier executeble |
| Town have a                              | Station In                                                                                                    | 366,0 %       | Chief executable   |
| a gewane present                         | 3 swc.ve.stt                                                                                                    | 862.0 10      | F other executable |
| ii while preach                          | 36 SELWAD                                                                                                    | 664,0 10      | F chief exaculable |
| Show provide                             | D TWIE: BOI                                                                                                    | 321010        | r chier axacuista  |
| SolarCell preserv                        | S AL AL                                                                                                    | 2010 M        | E chier erecinable |
| Service Diversity                        | The of the state                                                                                                    | 824.0 10      | r chier exaculable |
| S / MAL DOUGHT                           | ge plugen.st                                                                                                    | 02,0 + 0      | r chier executeble |
|                                          | n and the dat                                                                                                    | 200.010       | E objer externable |
| 1 TT Sharr 1                             | All dissoften als Marine                                                                                                    | HTM and a lot | r oner excentione  |
| a TERLARY ALC.M                          | Si weire Ziereis Mirt rad                                                                                                    | 35.40         | Tages shows        |
| a Thirde to a second second              | S Incollege and history and                                                                                                    | 1140          | Texts skyp a       |
| A CONCINC                                | G.Len. Bounds led sted                                                                                                    | 494           | Test a similar     |
| - In an all a set                        | M.Jamal'reasts Humans                                                                                                    | 3.3 kg        | Inca arroa         |
| Filtres 8bf                              | S nuthar iri                                                                                                    | G00 ochecs    | Texts size a       |
| - C                                      | Serverna p                                                                                                    | B33 errors    | Tect size e        |
| 1 menul gh                               | Maria Presets Scutters                                                                                                    | U.S.hu        | INC. STON          |
|                                          | Manager and the set of the set of |               |                    |

# 9.6 Une impression professionnelle

C'est le domaine qui fait de PhotoPaint le produit (gratuit) inégalé sous Linux. Cameleo, est passé sous silence du fait de son prix vraiment très professionnel. A l'activation de la fonction *Print Preview*, la fenêtre qui apparaît semble des plus classiques. Il faut cliquer sur les onglets qu'offre la boîte de dialogue *Settings* pour s'apercevoir que les possibilités de paramétrages de l'impression sont multiples et inhabituelles.

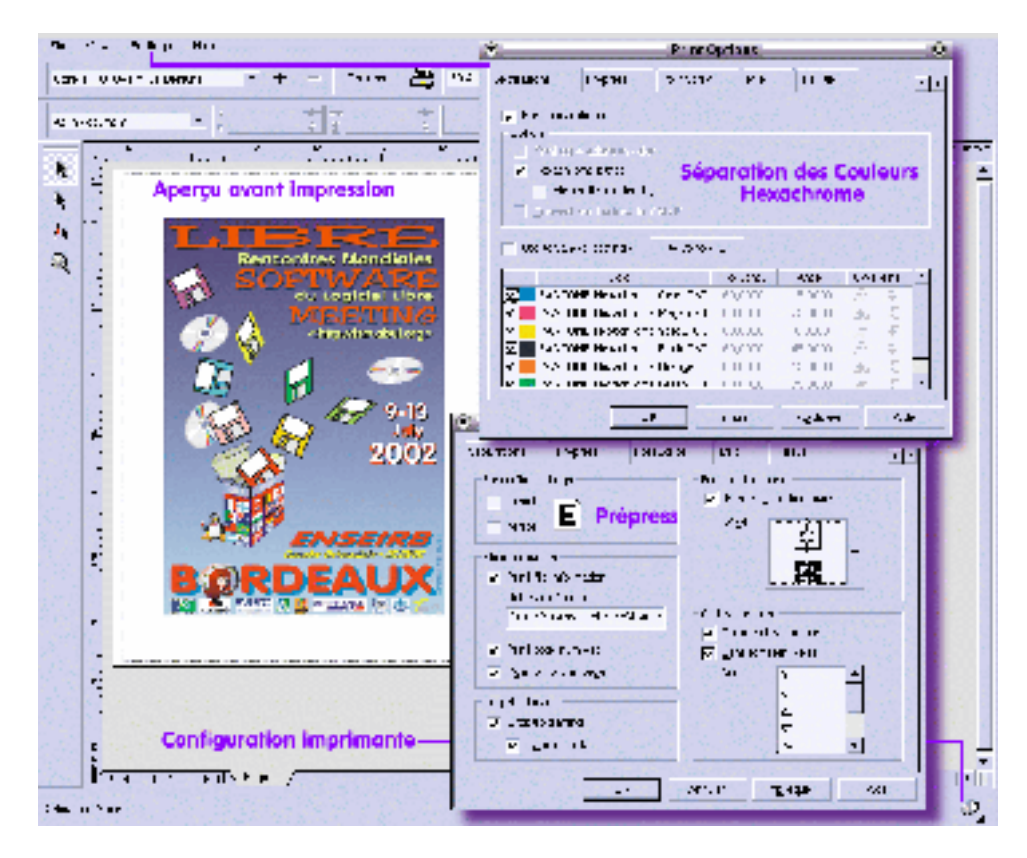

On y trouve la séparation quadrichromique, ce qui est assez courant, mais aussi la séparation hexachromique, utilisé pour l'impression des revues de luxe. Dans ce dernier cas, les quatre couleurs de base Cyan–Magenta–Jaune–Noir sont remplacées par des couleurs du nuancier Pantone. On trouve également des fonction de *Prepress* permettant de définir les repérages (*registrations marks*) pour positionnement des différents films de couleur, d'indiquer les barres de calibration des couleurs, ainsi que les échelles densitométriques permettant à l'imprimeur de vérifier l'encrage.... Et bien d'autres choses concernant le Postscript, la mise en page, les *color profile ICC* etc...

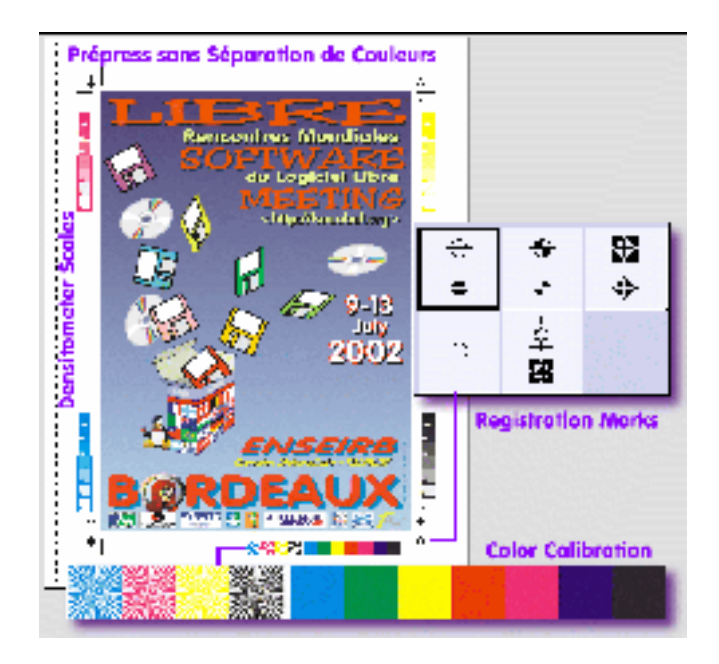

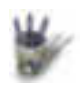

## Conclusion

Articles

Partie 1 Peut-on conclure après une visite aussi superficielle? Tout au plus se laissera-t'on

<u>Partie 2</u>
 <u>Partie 3</u>
 <u>Partie 3</u>
 <u>Partie 3</u>

dirai–je sans ambage tout l'enthousiasme que PhotoPaint suscite chez moi, ainsi que le

Partie 5 dépit éprouvé à l'abandon de Linux par Corel, contraint et forcé sans doute.

Partie 6 Cependant, son produit est là, et il est bon: pourquoi s'en priver? Au vu de ce qu'il

Partie 7 permet, pourra-t'on encore dire, en toute honnêteté, que si Linux ne penêtre pas les

- Partie 8 studios de création graphique c'est parce qu'il n'est pas suffisamment outillé? Les
- <sup>†</sup> Partie 9 imprimeurs accrochés à PhotoShop sur Mac peuvent-ils vraiment affirmer qu'il n'existe
- ¢ Conclusion aucune autre solution que celle de leurs habitudes?
- Retour Index

Je ne répondrai pas, laissant ce plaidoyer à l'appréciation de chacun.

André PASCUAL andre@linuxgraphic.org